## Elektronické potvrzení o studiu

1. Po přihlášení do osobní administrativy UIS, vyhledáme záložku: "Moje studium" a klikneme na možnost "Portál studenta".

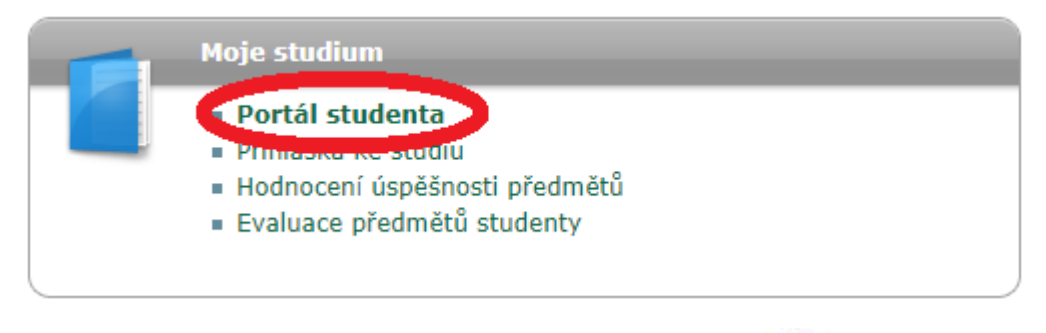

Zde vidíme informace o našem studiu a několik ikon

 najdeme tu s názvem "Potvrzení o studiu".

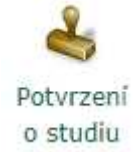

3. Poté uvidíme informace, které se nám zobrazí na vytisknutém potvrzení a zvolíme možnost: "Tisknout elektronické potvrzení".

Tisknout elektronické potvrzení

4. Během několika minut se nám v úložišti dokumentů zobrazí elektronicky podepsaný PDF dokument. Ten si stáhneme na flash disk a jdeme s ním na nejbližší Checkpoint.